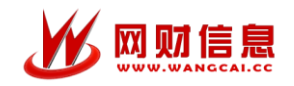

# 湖南非税征管服务平台 用户操作手册

湖南省财政厅非税收入管理局

2018年2月

,网财信息

## 1 移动缴费平台

湖南非税征管服务平台移动缴费平台为湖南用户提供非税移动缴费服务。用 户只需关注湖南非税征管服务平台的微信公众号、支付宝生活号,就能通过手机 完成相关缴费业务,比如教育学费、交通违章、质监、工商等。

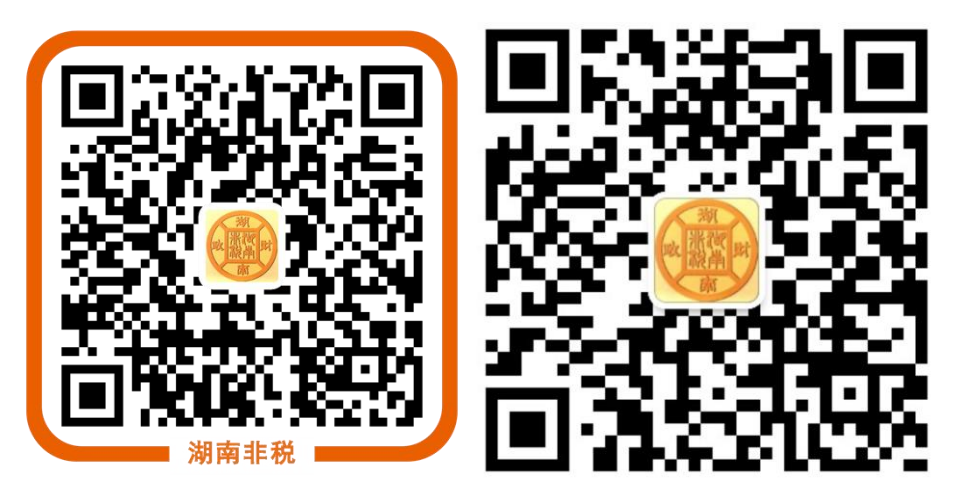

支付宝生活号二维码

微信公众号二维码

5

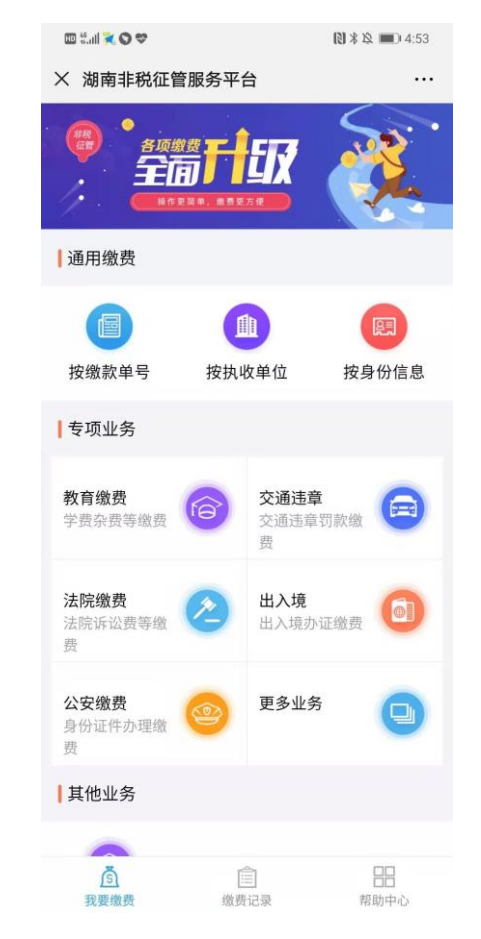

湖南非税征管服务平台界面

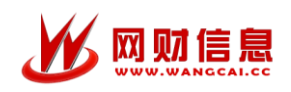

### 1.1 教育缴费

用户选择教育缴费入口,进入教育缴费界面,用户需选择地区和学校,再输入身份信息、查询信息进行查询,查询界面如下图:

| く返         |      | 湖南非税征管服务平台 | ••• |  |
|------------|------|------------|-----|--|
| <b>1</b> 4 | 散费查i | 询          |     |  |
| 缴          | 费业务  | 高校缴        | 费   |  |
| 学          | 校    | 请选择所在学校    | >   |  |
| 缴          | 费类别  | 学费杂费       | >   |  |
| 号          | 码类型  | 学号         | >   |  |
| 学          | 号    | 请输入学       | 5   |  |
| 姓          | 名    | 请输入学生真实姓   | 名   |  |
|            |      | 杳 询        | -   |  |
|            |      |            |     |  |
|            |      |            |     |  |

查询缴费信息界面如下图,查询结果中,可能存在一条或多条代缴记录,用 户可以选择其中一条或多条进行缴费,同时也可以修改缴费金额,只缴部分费用, 底部实时计算选择缴费总额信息,缴费信息界面如下图。

| く返回                                                             | 湖南             | 非税征管服务平                              | 台   | ••• |
|-----------------------------------------------------------------|----------------|--------------------------------------|-----|-----|
| ● 待缴(                                                           | 言息             |                                      |     |     |
| <ul><li></li><li></li><li></li><li></li><li></li><li></li></ul> | 费项目<br> 费说明    | 2014–2015学年–<br>代收费                  | 代收费 |     |
|                                                                 | ī缴(元)<br>昆缴(元) | 550.00<br>1.00                       |     |     |
| 本次缴                                                             | (费(元)          | 549.00<br>不得小于0.01元                  | ß   |     |
| • 缴                                                             | 费项目            | 2015-2016学年-                         | 代收费 |     |
| • 缴                                                             | 费说明            | 代收费                                  |     |     |
| 🕢 应                                                             | ī缴(元)          | 550.00                               |     |     |
| E                                                               | l缴(元)          | 0.00                                 |     |     |
| 本次缘                                                             | (费(元)          | 550.00<br>不得小于0.01元                  | ß   |     |
| • 缴                                                             | 费项目            | 2014-2015学年-                         | 学费  |     |
| • 缴                                                             | 费说明            | 学费                                   |     |     |
| ⊘ 应                                                             | [缴(元)          | 7800.00                              |     | 1   |
| 🕢 全选                                                            | <b>实际</b> 纲    | <b>救费(元)18299.00</b><br>应缴:18299.00) | 去缴款 | R   |

2

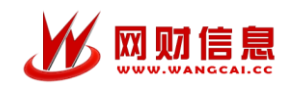

用户选择好缴费项目后,点击去缴费,即跳转到订单支付界面,订单需在 30分钟内完成,订单支付界面如下图:

| く返回 湖南非税征管服务平台                               |        |  |
|----------------------------------------------|--------|--|
| 支付订单已生成<br>本次缴费(元) 0.01<br>请在 00:28:35 内完成支付 |        |  |
| 待缴信息                                         | ~      |  |
| 基本信息                                         | $\sim$ |  |
| 票据信息                                         | ^      |  |
| 无                                            |        |  |
| 支付方式                                         |        |  |
| 支付宝                                          | ~      |  |
| 🗃 银联                                         |        |  |
| 😒 微信                                         |        |  |
| 立即支付                                         |        |  |

用户可以点击待缴信息、基本信息、票据信息查看详细信息,确认无误后, 选择支付宝、银联、微信其中一种支付方式,完成支付。支付完成后,跳转至支 付成功界面,即完成支付,支付成功界面如下图:

|                       | 缴费成功                                                           |        |
|-----------------------|----------------------------------------------------------------|--------|
|                       | 0.01 元                                                         |        |
| 交易订单号<br>缴费时间<br>缴费方式 | - 20170814210010049602223134<br>] 2017-08-14 15:47:12<br>: 支付宝 | 84     |
| 缴费信息                  |                                                                | $\sim$ |
| 基本信息                  |                                                                | $\sim$ |
| 票据信息                  |                                                                | ~      |
|                       | 返回首页                                                           |        |

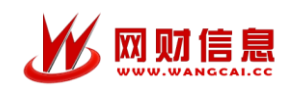

### 1.2 缴费记录

用户点击首页底部的缴费记录,即可以查看通过平台缴费的所有记录,点击 某一条记录,及可查看记录的详细信息。

|   | 高校缴费                  | 2017-08-14 15:46:34<br>0.01<br>2017-08-10 14:46:45<br>15000.00 | <b>支付成功</b> ><br><b>支付成功</b> > |
|---|-----------------------|----------------------------------------------------------------|--------------------------------|
|   | 高校缴费                  | 2017-08-10 14:46:45<br>15000.00                                | 支付成功 >                         |
|   | 2                     |                                                                | 0                              |
|   |                       | 離 <b>要記录</b><br>胡南非税征管服务系<br><u> </u>                          | 帮助中心                           |
| 3 | 交易订单号<br>缴费时间<br>缴费方式 | 20170814210010048<br>2017-08-14 15:47:1<br>支付宝                 | 960222313484<br>2              |
| 缴 | 故费信息                  |                                                                | $\sim$                         |
| 基 | 本信息                   |                                                                | ~                              |
| 票 | 民据信息                  |                                                                | -                              |
|   |                       | 返回首页                                                           | 210                            |

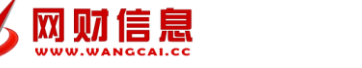

湖南非税征管服务平台用户操作手册

#### 1.3 帮助中心

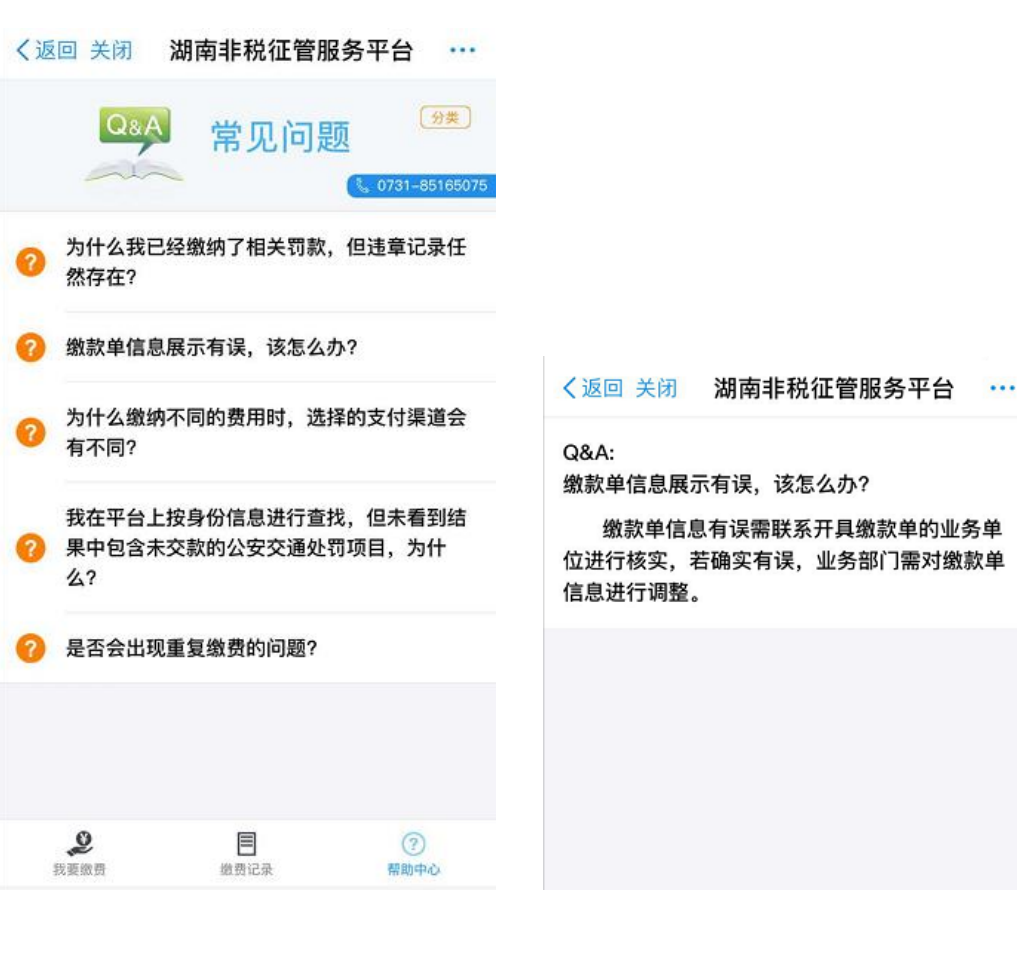